# ダイナミックに操作を補完するテスト自動化について

小坂 史† 山口 聡之†

## +富士ゼロックス株式会社 商品評価部 システム検証センター

〒213-8508 神奈川県川崎市高津区坂戸 3-2-1 KSP R&D

E-mail: † {Fumi.Kosaka,Akinobu.Yamaguchi}@fujixerox.co.jp

**あらまし** GUI をともなうソフトウェアのテスト自動化において,これまで記録再生方式によりテストケースを作成し実行 する手法が用いられてきた.しかし,GUIの複雑化により,状態遷移情報が膨大になり,すべての状態遷移の把握が困難になっ てきている.また状態遷移情報は仕様として記述されていないケースがある.本研究ではGUIの構造に着目し,最終的に設定し たい操作とその設定に至るまでの操作を分離する.最終的な設定に至るまでの操作として補完操作をあらたに定義してダイナミ ックに操作を補完しながらテストの自動実行をおこなう手法について述べる.

キーワード ソフトウェアテスト, テスト自動実行, 補完操作, Windows, GUI, 状態遷移, pre- and postconditions

## On the test automation which complements operation dynamically

Fumi KOSAKA<sup>†</sup> and Akinobu YAMAGUCHI<sup>†</sup>

† System Verification Center, Customer Focus and Quality Unit, Fuji Xerox Co., Ltd.

3-2-1, Sakado, Takatsu-ku Kawasaki-shi, Kanagawa, 213-8508, Japan

E-mail: **†** { Fumi.Kosaka,Akinobu.Yamaguchi } @fujixerox.co.jp

**Abstract** In test automation of the software with GUI, the technique of creating and performing a test case by capture and replay has so far been used. However, due to complication of GUI, state conditions increases and to grasp all state conditions is becoming more and more difficult. Moreover, in some cases, state conditions information is insufficient as a specification. In this paper, we divide operations into a operation to set up finally and operations which are necessary to result in the final operation by paying attention to the structure of GUI. We define a supplement operation as the operation to cause a final setup and describe the technique of performing automatic execution while assembling a sequence of complement operations dynamically.

**Keywords** software testing, automated test case execution, supplement operation, Windows, GUI, state transition, pre- and postconditions

## 1. はじめに

ソフトウェアの開発期間が短縮される中,テスト自動化への要求が高まってきている.記録再生方式を利用した GUI をともなうソフトウェアのテスト自動化は記録した操作手順でしか再生できないため,すべてのテストケースについて予め膨大な手順を入力するか,もしくはプログラミングする必要がある.ソフトウェアの GUI 部の構造情報および状態遷移情報をあらかじめ作成しておき,その情報から網羅的にテストケースを作成して実行するソフトウェアのシステムテスト装置の提案がこれまでなされてきた [1].しかし,ウィンドウの配置や種類との組合せ,動的に変化するコントロールなど GUI が複雑になるにつれて,状態遷移情報のすべてが仕

様書に記述されていることは稀であり,状態遷移情報 を網羅的に記述することは非常に困難である.さらに, それらの情報はテスト途中での仕様変更により自動化 のためのデータの作り直しが発生する.テスト設計者 がテストオペレータへ指示するテスト作業指示書には, 通常最終的に設定すべきテスト手順が記述されている. しかし,その設定するまでの具体的な操作手順につい ては記述されていない.そこで本研究では,ソフトウ ェアの GUI 構造に着目し,(1)必要な状態遷移の情報を 少なく,(2)最終的に設定すべき操作とその操作に至る までの操作を分離,(3)最終的に設定すべき操作を選択 して実行指示するだけで,自動的に必要な操作を検索 してダイナミックに補完しながら実行するソフトウェ アを実装したので紹介する.これにより,「最終的に設 定すべき操作」と「補完操作」を分離できるので,仕 様変更のデータの作り直し作業を減らし,何回も繰り 返しおこなわれるテスト[2]を効率よくおこなうこと が可能となる.また,GUI を含むソフトウェアの自動 化を GUI の仕様変更に対して影響を受けにくいデータ 構造で容易におこなうことを可能にする.

本論文では,2.でソフトウェアのテストを自動化す るうえで必要な情報について明確にする.3.で自動実 行の処理について,いかにダイナミックに補完しなが ら実行していくかについて述べる.4.でそれを可能に するシステムについて説明する.5.で実際の製品評価 における実行例を示す.6.で考察する.

#### 2. テスト自動化において必要な情報

Windowsソフトウェアのテスト自動化において,状態を把握するために以下の情報が必要である.

- ・ ウィンドウの状態
- ・ ウィンドウへのコマンド

#### 2.1. ウィンドウの状態

本研究では,Windows GUIのウィンドウの状態を4種 類に分類した(図 1) .ここで述べるウィンドウとはボ タンやメニュー等のGUIオブジェクトを指す.

ENABLEとはウィンドウが開いていて,可視であり,入 力が有効な状態であることを示す DISABLEとはウィン ドウが開いていて,可視であり,入力無効な状態であ ることを示す.HIDDENとはウィンドウが開いていて, 可視でない状態であることを示す.CLOSEとはウィン ドウが閉じた状態であることを示す.また,Windows の個々のウィンドウはコントロールとしての役割を持 ったときの状態として次のようなものを持つ.

- ・ コンボボックスのアイテムが選択されている
- ・ リストボックスのアイテムが選択されている
- ・ ツリーのアイテムが選択されている
- ・ ラジオボタンが押されている
- ・ チェックボタンがチェックON/OFFされている

## 2.2. ウィンドウへのコマンド

ウィンドウへの入力をコマンドと定義する.コマン ドはWindows GUIに入力するオペレーション単位で,代 表的なものを以下に示す.

- ・ ボタンのクリック
- エディットボックスへの入力
- コンボボックスのアイテムの選択
- ・ リストボックスのアイテムの選択
- ・ ツリーアイテムの選択
- ・ タブの選択
- ・ メニューの選択

|                  |  | DISABLE | ENABLE | 有効性 |
|------------------|--|---------|--------|-----|
| HIDDEN           |  | VIS     | BLE    | 可視性 |
| CLOSE            |  | OPEN    |        | 存在性 |
| Windows のウィンドウ状態 |  |         |        |     |

図 1 ウィンドウの状態

#### 2.3. 操作

コマンドの実行によるGUIの状態の変化にはpreand postconditionsを利用する.ひとつの操作は,コ マンドを入力する前の状態であるpre-state,コマンド およびコマンドを入力した後の状態であるpost-state を持つ.操作には最終的に設定すべき操作であるユー ザ操作とその設定に至るまでの操作である補完操作が ある.最終的な設定に至るまでは複数の補完操作の流 れがあり,それを補完シーケンスと呼ぶ.例えば,プ リンタドライバのテスト指示書を考える.テスト設計 者よりテストオペレータへ渡されるテスト指示書(表 1)には,最終的に設定すべきテスト手順は記述されて いるが,その設定をするまでの具体的な操作手順は記 述されていない.しかし,この最終的な設定をおこな うに至るまでには,いくつかの補完操作(補完シーケン ス)がある(表 2).

表 1 テスト指示書

|          | 設定               |
|----------|------------------|
| アプリケーション | Word2002日本語版     |
| テスト文書    | testdocument.doc |
| 部数       | 4                |
| 解像度(dpi) | 600              |
| 出力用紙サイズ  | B4               |
| 用紙の向き    | よこ               |

表 2 補完操作

| 補完操作       |                 |  |  |  |
|------------|-----------------|--|--|--|
| アプリケーションを  | Wordを実行         |  |  |  |
| 起動する       |                 |  |  |  |
| ファイル選択画面を  | " ファイルを開く… " メニ |  |  |  |
| 開く         | ューを選択する         |  |  |  |
| 印刷画面を開く    | "印刷…"メニューを選択    |  |  |  |
|            | する              |  |  |  |
| プリンタドライバを  | " プロパティ… " ボタンを |  |  |  |
| 開く         | クリックする          |  |  |  |
| プリンタドライバを  | "OK"ボタンをクリックす   |  |  |  |
| 閉じる        | 3               |  |  |  |
| タブのプロパティシー | "タブ"をクリックする     |  |  |  |
| トを切り替える    |                 |  |  |  |
| アプリケーションを終 | "終了"メニューを選択す    |  |  |  |
| 了する        | 3               |  |  |  |

#### 3. 自動実行の処理

自動実行の処理について以下にまとめる.

## 3.1. ダイナミックな操作補完

実行時には,指定されたユーザ操作を実行するため に補完操作探索をおこない補完シーケンスを構築する. ユーザ操作が指定されたら、テスト対象のGUIの状態を 調べる.あるユーザ操作(user seq)が指定されて,テ スト対象のGUIの状態がaであったとする(図 2) .図 2 において、指定されたユーザ操作はpre-stateとして状 態cを要求している.このとき,状態aをpre-stateに持 ち、状態cをpost-stateに持つ補完操作探索をおこない 補完シーケンスを構築する(図 3).現在は補完シーケ ンスは最短距離のものが選択され,補完シーケンスが 同距離の場合は、先に見つかったものが選択されるよ うに実装してある.また,同じpre-stateとpost-state を持った補完操作はループしてしまうので存在しては いけないルールとしている.補完シーケンスが構築さ れたら,実行をおこなう.補完シーケンスは静的なも のではなく、一つの操作が終了して状態が変化するた び補完操作探索がおこなわれダイナミックに再構成さ れる.計画通りにテスト対象のGUIが変化していけば, 図 4のように実行される.

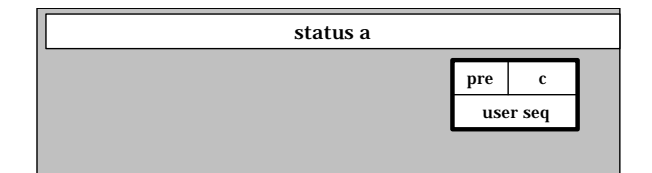

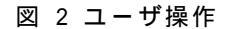

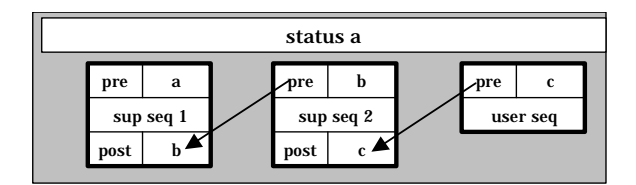

図 3 補完操作探索結果

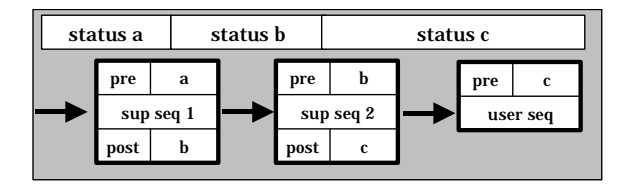

図 4 実行

実行の途中では,モーダルダイアログが上に表示されていたり,コンファーマが出現して補完操作探索の とおりには実行できないことが多い.モーダルダイア ログが上に表示されていたり,コンファーマが出現し て実行できない場合の対応については次節で述べる.

#### 3.2. 暗黙の補完ルール

実行時に操作したいダイアログの上にモーダルダ イアログが表示されている場合は、前節で説明した pre-status と post-status がつながらず,対応できな いケースとなる(図 5).図 5のような場合は,操作し たいコントロールウィンドウ(ボタン)の親ウィンドウ でかつトップ階層であるウィンドウを探す.すると, ダイアログ A であることがわかる.ダイアログ A の状 態が DISABLE であるためクリックできないので,3.1 の補完ルールでは, post-state でダイアログ A が ENABLE になり, pre-state でダイアログ A が DISABLE となる補完操作探索をおこない補完シーケンスを構成 しようとする.そのようなケースは非常に多くあり, すべてのケースの補完操作を記述することはできない. そこでこの様な場合には、トップ階層のウィンドウ(ダ イアログ A)が DISABLE の時は,上に表示されているウ ィンドウを検索し,それを CLOSE する補完シーケンス のパスを構築して実行するという暗黙の補完ルールを 適用する(図 6).

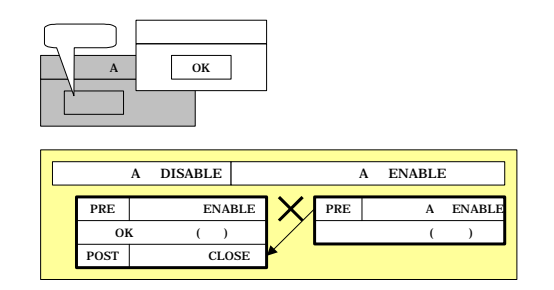

図 5 モーダルダイアログが被さっている場合

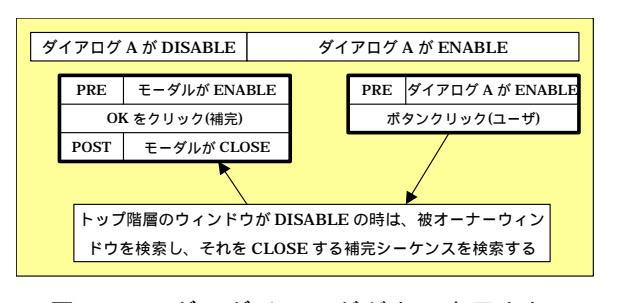

図 6 モーダルダイアログが上に表示されている場 合の補完シーケンス

また、GUI情報としても取得していなく、補完操作として記述していない、エラーや確認のためのコンファーマについてもモーダルダイアログが上に表示されている場合と同様に考える、異なる点は、出現した時点でGUI情報を取得して、pre-stateとしてコンファーマが ENABLE、post-stateとしてコンファーマがCLOSEとなる補完操作を動的に作成することである、作成した情報は、次回のテストのために記憶されて利用者に再利用される、補完操作の具体的なコマンド(コンファーマの対処方法)については利用者に問い合わせをおこなって決定する、

#### 4. 自動実行システム

#### 4.1. システムの概要

これまでのソフトウェアテスト自動化ツールは記 録再生方式が中心であり,すべての状態とその遷移方 法を定義したり,プログラミングをする必要があり手 作業によるテスト準備に時間がかかっていた.本研究 では一連の作業を容易にするためのシステムを実装し た.システムは,(1)GUIよりGUI情報を取得して,ユ ーザ操作,補完操作を作成するOdbEditor,(2)ユーザ 操作を組合わせてテストケースを作成する ScriptEditor から構成される.このシステムは Windows95 以降のすべてのバージョンで動作する.開 発環境は VC++6.0を使用した.

次にシステムの各機能や利用方法について述べる.

#### 4.2. OdbEditor

OdbEditor(図 7)は、GUI をキャプチャして GUI 情報 を取得する機能をはじめ、以下の 3 つの主な機能を持

つ.

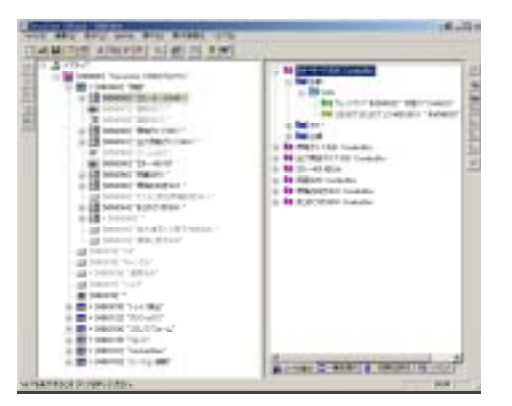

図 7 OdbEditor

## ・GUI 情報の取得

自動実行したいWindows GUIをポイントしてGUI情 報をキャプチャする.OdbEditorでは取得したGUI 情報をWindowsのウィンドウと同じ単位,構造で, WinObjというオブジェクトで管理する.WinObjに はキャプチャと同時に一意のIDを付加する.ID, テキスト,クラス名などは編集することもできる. ウィンドウがサブダイアログを持つ場合は,テス ト対象のすべてのウィンドウをキャプチャする必 要がある.

・ユーザ操作の作成

テストしたいWinObjをユーザ操作を管理してい るビューにドラッグ&ドロップすることでユー ザ操作が作成される.ドラッグ&ドロップすると, WinObjの属性値であるクラスから適切なコマン ドを選択して作成すると同時にWinObjのオーナ ー関係をGUI情報から求めて適切なpre-stateを 作成する

・補完操作の作成

補完の関係を記述したい2つのWinObjを選択して, 補完操作の作成を指示する.次に,コマンドのタ ーゲットとなるWinObjに対してのコマンドと post-stateのターゲットとなるWinObjの状態を 指定することにより,補完操作を作成する.タブ のプロパティシートを表示させる操作とツリー コントロールのアイテムを選択したときに動的 に表示されるコントロールについてはGUI情報の 取得時に自動的に補完操作を作成する.

#### 4.3. ScriptEditor

ScriptEditor(図 8)は、OdbEditorで作成したGUI情報、 ユーザ操作、補完操作が記述された情報を参照してテ ストスクリプトを編集する機能をはじめ、以下の機能 を持つ.

| and the second second                                                                                                    | 1000                                                                                                    |          |                                                                                                    | 14                    |
|----------------------------------------------------------------------------------------------------|----------------------------------------------------------------------------------------------------|----------|----------------------------------------------------------------------------------------------------|-----------------------|
| ( HD.P. Contraction                                                                                                    | and a state of the second state of the second  |          | 10000                                                                                                    |                       |
| Anna Providence                                                                                                    | Continues of the                                                                                                    | The DUCK | 1.10                                                                                                    | Total in              |
| 1 House \$11,000                                                                                                    | 100000-0010-01                                                                                                    | 14       | A DECK TO A DECK TO A DECK | 100                   |
| States and States                                                                                                    | Contractor of the local division of the local division of the loca | - Co     | and on the local division of the local division of the local divis | a more service of the |
| A DOLLAR STREET                                                                                                    | and the second second sec                                                                                                    |          | a second second                                                                                                    | a second second       |
| and the second second sec | distances (in the                                                                                                    |          | a second second second                                                                                                    | 1.00                  |
| a second second second                                                                                                    |                                                                                                    | G        |                                                                                                    |                       |
| A Read Rev 1984                                                                                                    | Wallinger Hits                                                                                                    | 14       | a subcratation of the                                                                                                    | WVD.44                |
| " Manager Mark State                                                                                                    |                                                                                                    | 14       | and a special research.                                                                                                    |                       |
| 5 Sec. 94 (95)                                                                                                    | (Carlinson (Said                                                                                                    | 10.1     | Statistic Installer                                                                                                    | Magnet of A           |
| 4 August Aug. 201                                                                                                    | Continues of an                                                                                                    | 14       | and the second diversity of                                                                                                    | 94                    |
| 1 Burn Ad. 881                                                                                                    | Conciliant and Charlo                                                                                                    | 14       | B - I State B -: Indiana                                                                                                    | - In Property Second  |
| 1 Woman April (1991)                                                                                                    | Participan ( ) do                                                                                                    | 18.1     | and the distance                                                                                                    | 101-101-0-001-0-0     |
| 1 No. 101(100)                                                                                                    | 750000000000000000000000000000000000000                                                                                                    | 18.      | State - Ferri Australian                                                                                                    | amen .                |
| <ol> <li>Berry M. Reel, 2011</li> </ol>                                                                                                    | And in case of the                                                                                                    | 14       | a service generative fraction of the                                                                                                    | 3.5.4-10              |
| <ol> <li>Build (BB)</li> </ol>                                                                                                    | 100004-014                                                                                                    | 18       | CONTRACTOR LOGIC                                                                                                    | 1994                  |
| <ol> <li>Barrad Rev. 2001.</li> </ol>                                                                                                    | The Course of the                                                                                                    | 14.1     | E 4.4                                                                                                    | Wheeland states       |
| 1                                                                                                    | 100000000000000000000000000000000000000                                                                                                    |          |                                                                                                    |                       |
| S Report Red State                                                                                                    | Contraction of the local division of the local division of the loc |          |                                                                                                    |                       |
| a succession of the second second                                                                                                    |                                                                                                    |          | -                                                                                                    |                       |
| 1                                                                                                    | and the second second                                                                                                    |          | -                                                                                                    |                       |
|                                                                                                    |                                                                                                    |          | -                                                                                                    |                       |
| a second second s                                                                                                    | design and the                                                                                                    |          | -                                                                                                    |                       |
| A Anna Anna Anna                                                                                                    | manual sciences of                                                                                                    |          | -                                                                                                    |                       |
| S. Same Art 551                                                                                                    | mail and the                                                                                                    | 14       |                                                                                                    |                       |
| A second second second                                                                                                    | And in case of the                                                                                                    | 24.1     |                                                                                                    |                       |
| 4 November 1841                                                                                                    | Children and Party                                                                                                    | 14       |                                                                                                    |                       |
| in Access Accession                                                                                                    | Participant State                                                                                                    | 34       |                                                                                                    |                       |
| B Book Mc 881                                                                                                    | Collinson Phase                                                                                                    | 18       |                                                                                                    |                       |
| 5 Bornet Res. 200                                                                                                    | distant in                                                                                                    | 24.1     |                                                                                                    |                       |
| 8 900PAY881                                                                                                    | memory/set.al.                                                                                                    | 14       |                                                                                                    |                       |
| <ol> <li>Manual Ann. 2011</li> </ol>                                                                                                    | The local distances of the local distances of the local distances of | - 14 - 1 |                                                                                                    |                       |
| 5 NULLES                                                                                                    | Contract of the local diversity of the local diversity of the local  | 14       |                                                                                                    |                       |
| <ol> <li>Name And Add.</li> </ol>                                                                                                    | Concernant of the local                                                                                                    | 100      |                                                                                                    |                       |

図 8 ScriptEditor

・テストスクリプトの編集

テストスクリプトは,複数のテストケースから成 り,テストケースはユーザ操作と値の組の集合で ある.補完操作は自動実行時に自動的に補完シー ケンスとして実行されるのでテストケースには 含まれない.テストスクリプトは実行したいユー ザ操作だけを選択するのでテストスクリプトが 非常にシンプルになり,テストスクリプトの再利 用性を高めることができる.

#### ・テストケースの自動実行

実行したいテストケースをスクリプトから選択 する.テストケースにはチェックボックスがつい ており、テストしたいテストケースだけを選択で きるようになっている.自動実行をおこなうと, 選択したテストケースを順番に実行していく.ユ ーザ操作と値の組を実行するときに,システム内 部で補完操作探索をおこない補完シーケンスが 構成される.補完操作が行われて状態が変化した ら、その都度補完操作探索をおこないダイナミッ クに補完シーケンスを再構築する.実行中にエラ -となった場合には,そのテストケースを中止し 次のテストケースの実行に移る.エラーとなった 情報は実行終了時にログとして報告される.エラ ー状態の画面を画像ファイルに残しておくこと もできる.次節でプリンタドライバ(図 9)を使っ たシステムの実行例を説明する.

## 5. テスト実行例

## 5.1. プリンタドライバ

以下にシステムの実行例として弊社のプリンタ DocuColor1250のプリンタドライバを使用する(図 9). テストケースとしては表 3を考える.テストケースの 設定項目で出力用紙サイズと原稿の向きは図 9のダイ アログの中に存在する.なお,テストケースのアプリ ケーションWord2002日本語版のユーザ操作と補完操作 は別途作成してあり ScriptEditorで指定する(表 4).

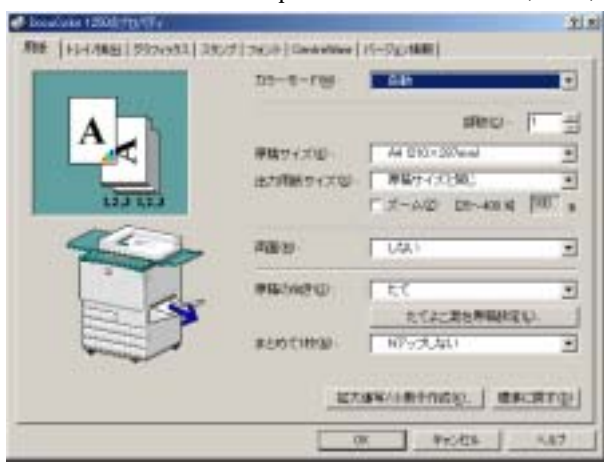

図 9 DocuColor1250

表 3 プリンタドライバのテストケース

| テストケース   |                    |  |  |
|----------|--------------------|--|--|
| アプリケーション | Word2000日本語版       |  |  |
| テスト文書    | TestDocument01.doc |  |  |
| 出力用紙サイズ  | A3                 |  |  |
| 原稿の向き    | たて                 |  |  |

表 4 Word2002日本語版のユーザ操作/補完操作

| Word2002日本語版 |                 |  |  |  |
|--------------|-----------------|--|--|--|
| ユーザ操作        | 文書を開く           |  |  |  |
|              | アプリケーションを起動する   |  |  |  |
|              | 文書を閉じる          |  |  |  |
|              | ファイルダイアログを開く    |  |  |  |
| 補完操作         | ファイルダイアログを閉じる   |  |  |  |
|              | 印刷ダイアログを開く      |  |  |  |
|              | プリンタプロパティを開く    |  |  |  |
|              | プリンタプロパティを閉じる   |  |  |  |
|              | 印刷(印刷ダイアログを閉じる) |  |  |  |

まずOdbEditorにより、プリンタドライバのGUI情報 をキャプチャする.取得したGUI情報のWinObjツリーと Windowsの階層構造および状態より補完操作を自動的 に作成する(図10).

GUI情報の取得が終了したら,テストしたいユーザ操作 を作成する.ユーザ操作として実行したい操作は以下のGUIである.

- ・ 出力用紙サイズ
- 印刷の向き

用紙タブシートの中にあるWin0bj"印刷の向き"コンボ ボックスをユーザ操作にドラッグ&ドロップする.こ の時,システムはWin0bj"原稿の向き"が以下であるこ とを利用して自動的にユーザ操作を作成する.

- ・ クラスがComboBoxである
- ・ アイテムに"たて"および"よこ"を持つ

・ 親ウィンドウが用紙タブプロパティシート

同様に,印刷の向きのユーザ操作を作成する(図 11). ユーザ操作の作成が終了したら,次に補完操作の作 成をおこなう.タブプロパティシートを前面に出す補 完操作は作成されているので,プリンタドライバのメ インウィンドウを閉じる補完操作を作成する.補完操 作の作成は専用のダイアログにおいて指定する.関係 する2つのWinObjを指定して,補完操作の作成を指定 すると補完操作が作成される.post-stateは図 12で指 定したWinObjのIDと状態により確定されるが,

pre-stateは、この時0Kボタンと親子関係にある用紙タ ププロパティシートより、自動的に作成される(図 13)

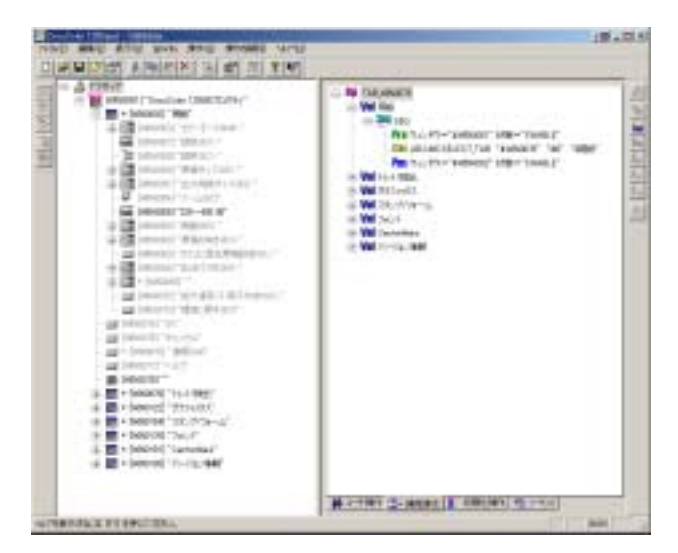

図10 自動的に作成された補完操作

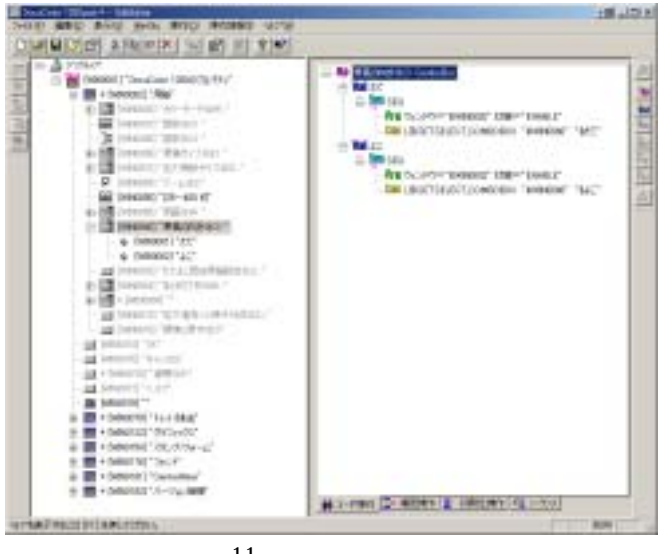

|図 11 ユーザ操作の作成

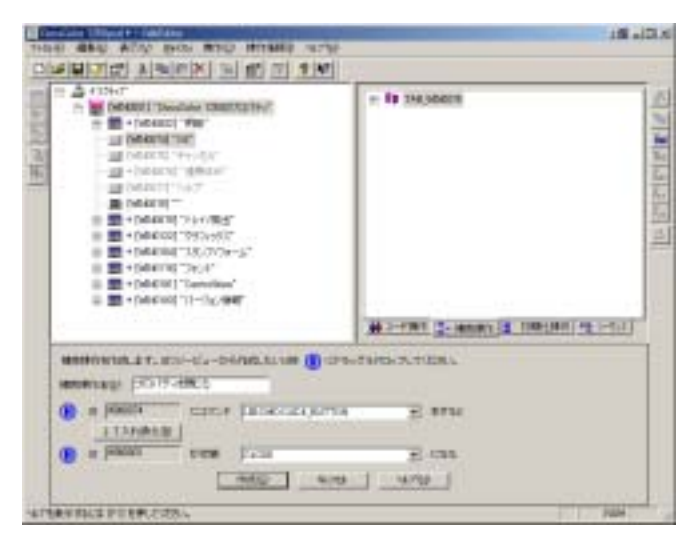

図 12 プロパティを閉じる補完操作作成

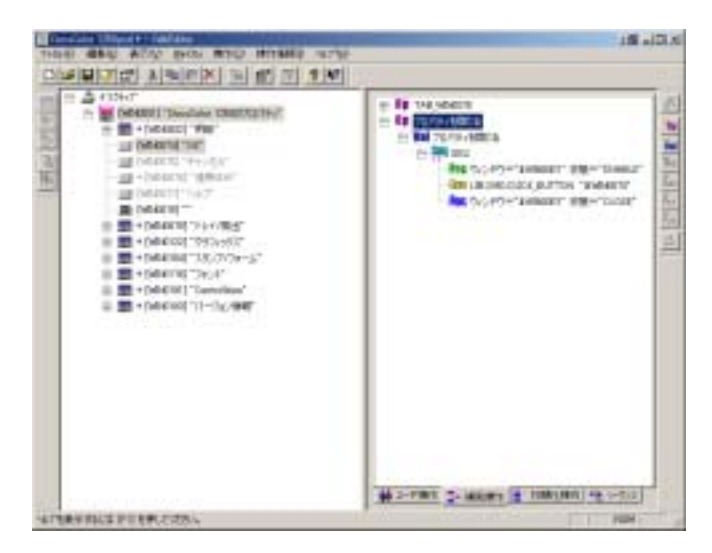

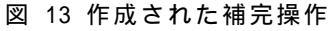

## 5.2. テストケースの作成と実行

ScriptEditor において、テストスクリプトを新規作 成してテストケースを作成する(図 14).テストケース に実行のチェックをして,実行を開始する.開始する と,現在の GUI の状態を調べて,テストケースで指示 されたユーザ操作を実行するための補完シーケンスを 構築しダイナミックに操作を補完しながら実行してい く.実行中に,図 15のようなコンファーマが出ると, どのような対処を実行するのかを問い合わせるコンフ ァーマ登録ダイアログを出す(図 16).ここでは,テ ストドキュメントが変更されて保存されないように [いいえ]のボタンをクリックするコマンドを登録して, 実行を再開する.自動実行が終了すると,どのような 補完操作が実行されたのかを示す実行ログを表示して 終了する.実行ログよりテストケースで指定したユー ザ操作に対して,どのような操作が補完されたかがわ かる(図 17).

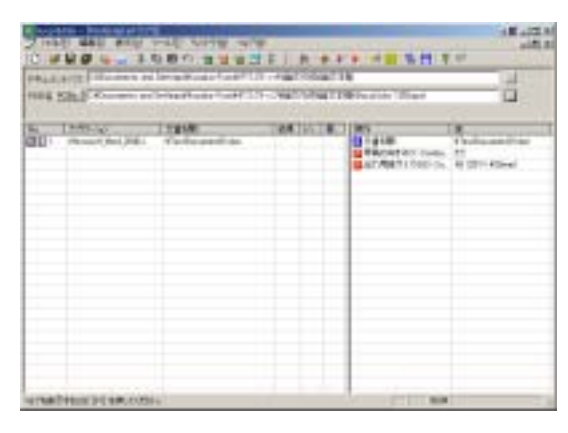

図 14テストケース

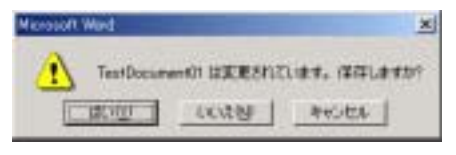

図 15 コンファーマ

| · NOTA OF ATTACK S                                                                                                    | T THE PART AND A TO A TO A TO A TO A TO A TO A TO A T       |
|----------------------------------------------------------------------------------------------------|-------------------------------------------------------------|
| a none or a source                                                                                                    | L'acceler internet                                          |
| Strategic Longer                                                                                                    |                                                             |
| Tert/mowrill of                                                                                                    | ************                                                |
| 0.0                                                                                                    | LUDE ANDER                                                  |
| And the second second s |                                                             |
|                                                                                                    |                                                             |
|                                                                                                    |                                                             |
|                                                                                                    |                                                             |
|                                                                                                    |                                                             |
|                                                                                                    |                                                             |
|                                                                                                    |                                                             |
| • (1118-254)-1792-1                                                                                                    |                                                             |
| • CONSIGNATION OF                                                                                                    |                                                             |
| • CONSIGNAL THOP I<br>• REALIZING TO<br>C 4-F-F-S-SA-SA-S                                                                                                    |                                                             |
| COMMENDAL (1993)     F REVENUE (1993)     T A - F - F SA - F SA - F      | unnus christenari<br>ev al<br>ters: Dirici                  |
| (1982)(4) (1997)     / (2982)(4) (1997)     / (2982)(1997)     / (4-4)-(2982)(1997)     / (4-4)-(2982)(1997)     / (4-4)-(2982)(1997)                                                                                                    | uuuuu ahereenan<br>hora liini<br>Mendu ahereenan            |
| • (1986,254), 1997 (<br>• 78,499,076) (<br>• 4-4-104-1045)<br>• Alerticiae, (85)                                                                                                    | uuuuuu aharaanaanaan<br>ah<br>ahaa a<br>ahaa ahaa ahaa ahaa |

図 16 コンファーマの登録ダイアログ

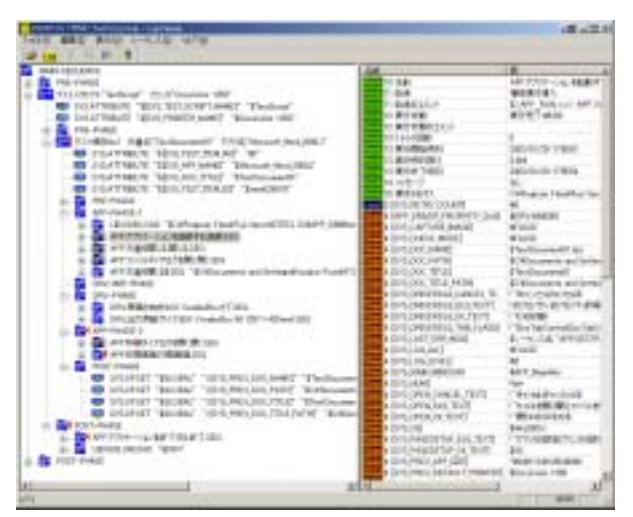

図 17 実行ログ

#### 6. 考察

## 6.1. ダイナミック補完によるテスト実行の課題

ダイナミックに操作を補完するテストの自動実行の 効果については1節で述べた.一方,検討すべき課題 として補完シーケンスが複数の経路を持つ場合の網羅 性という点がある.補完シーケンスはシステムが自動 的に補完操作探索をおこない,実行するので補完シー ケンス経路の網羅性に対して保証できない.補完シー ケンスの経路が複数あった場合にはどちらを選択する かについて統計的解析に基づく決定アルゴリズムの追 加が必要かもしれない.

#### 6.2. 自動テストシステムの応用と課題

自動テストシステムとしての応用と課題に関しては 以下のようなものを検討中である.

・ Webアプリへの応用

考慮できる状態やシーケンスを増やして,一般 的なWebアプリに応用する.

機能の網羅性

現在のシステムではユーザ操作を評価対象の重 要機能と考えた場合に機能の網羅性などを保証 するテストをおこなう場合には,スクリプト作 成に時間がかかる.ユーザ操作を評価対象の重 要機能として作成し,組合せ網羅性を保証する ツールとの連携によって手動ではおよそ不可能 な複雑な自動実行を効率よくおこなう.

 ・ GUIの仕様変更に対するGUI情報の同期 現状の機能においてもGUIの仕様変更を検知す る機能はあるが、さらに効率良くテストをおこ なうためには、仕様変更されたGUIとシステム内 の自動化するための情報を自動的に同期する仕 組みが不可欠である。

#### 7. おわりに

GUI をともなうソフトウェアの自動テストにおいて, ダイナミックに操作を補完しながら実行するシステム を作成した.これによって,GUI 仕様変更時のデータ の作り直しを減らし,何回も繰り返しおこなわれるテ ストを容易に実施できるようになった.

しかし現在は、テストの実行としての適用事例が自 社内のアプリケーションやプリンタドライバに限られ ているため、今後は汎用性を高め、他の開発などに適 用し有効性を十分に確認していこうと考えている.最 後に弊社のプリンタのシステムテストのデータ作成に 要した工数(表 5)およびプリンタのシステムテストに おける自動実行システムの導入率の推移(図 18)を示 す.

表 5 データ作成工数

| _ |                |     |
|---|----------------|-----|
| Γ | ユーザ操作数         | 72  |
|   | 補完操作数          | 36  |
|   | テストケース数        | 128 |
|   | データ作成工数(単位:人日) | 1.5 |

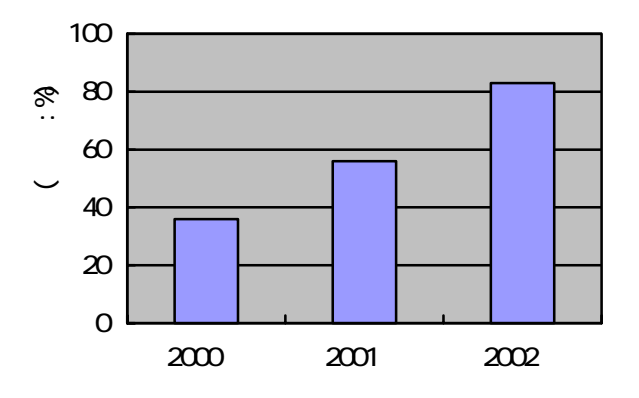

図 18 弊社のシステムテストへの導入率

## 文 献

- [1] 小谷 千里, 新日本製鐵株式会社, 特開平 9-223042, 公開特許公報(A), 1998.
- [2] C. Kaner, J. Falk, H. Q. Nguyen "基本から学ぶソフ トウェアテスト", pp.158,日経 BP 社, 2001.